## Descarga en formato excel de informes del sistema de información de Gastos.

| PASO 1: Pulsar el botór | n "Exportar | Informe" | de la b | arra de accione | s: |
|-------------------------|-------------|----------|---------|-----------------|----|
|-------------------------|-------------|----------|---------|-----------------|----|

| ni de pagre de ingresien avait - Fraccio | an communitation of the second second s |   | Charles on International Law |                                                                               |                                | publicities and and and and and and and and and and                |
|------------------------------------------|----------------------------------------------------------------------------------------------------|---|------------------------------|-------------------------------------------------------------------------------|--------------------------------|--------------------------------------------------------------------|
|                                          |                                                                                                    | T | ESTADO DE E                  | JUNTA DE EXTREMADURA<br>JECUCIÓN DE GASTOS : PRESUPUESTO<br>EXTREMENTO : 2020 | Si no apai<br>Informe<br>OPCIC | rece el botón "Exporta<br>2"; pulsar en "MÁS →<br>DNES → OPCIONES" |
| Sociedad : * *                           |                                                                                                    |   |                              |                                                                               |                                |                                                                    |
| Status Dec. T                            |                                                                                                    |   |                              |                                                                               |                                |                                                                    |
|                                          |                                                                                                    |   |                              |                                                                               |                                |                                                                    |
| Desglose por Partida                     |                                                                                                    |   |                              |                                                                               |                                |                                                                    |
| Desglose por Partida                     |                                                                                                    |   |                              |                                                                               |                                |                                                                    |

En caso de que al usuario no le aparezca el botón "Exportar Informe", deberá acceder a la siguiente ruta para poder habilitarlo a la barra de opciones:

## **RUTA A SEGUIR POR EL USUARIO** → MÁS → OPCIONES → OPCIONES

Una vez haya accedido a la ruta anterior, el sistema mostrará la siguiente pantalla, en la cual el usuario deberá verificar que todas las opciones se encuentran marcadas:

| Opciones                     |           |        |
|------------------------------|-----------|--------|
| Parametrizaciones generales  |           |        |
| 😧 Modo de experto            |           |        |
| Edición de lísta             |           |        |
| Formato página impresa       |           |        |
| Fijar cabecera de página     |           |        |
| 💽 Fijar columna clave        |           |        |
| Visualizar iconos            |           |        |
| Abandonar el informe         |           |        |
| Enviar consulta de seguridad |           |        |
| Parametrizaciones previas    |           |        |
| Grabar opciones              |           |        |
| Crear extracto               |           |        |
|                              |           |        |
| Integración Office           |           |        |
|                              |           |        |
| Clase de salida: Inactivos   | ~         | ·      |
| Protección hojas             |           |        |
|                              | Continuar | Cancel |
|                              | Continuar | Cance  |

Fondo Europeo de Desarrollo Regional Una manera de hacer Europa

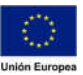

**Consejería de Hacienda y Administración Pública** Dirección General de Tecnologías de la Información y la Comunicación

| PASO 2: Seleccionar el formato | export "Hoja | de cálculo". |
|--------------------------------|--------------|--------------|
|--------------------------------|--------------|--------------|

|                                       | Est. Ej.p. Gto. Desg. Orgánica                                                                  |         |                  |
|---------------------------------------|-------------------------------------------------------------------------------------------------|---------|------------------|
| in in charge sta                      | Exportar a servidor de presentación                                                             | ×       |                  |
|                                       | Medio de salida                                                                                 |         |                  |
|                                       | Fichen PC ince.     Servide de aplicación.                                                      |         |                  |
|                                       | Formato export                                                                                  |         | me :             |
|                                       | Italia de cálculo     Tratamiento de texto     Formato PRASE     Formato PRASE     Formato PRAE |         | INPLESTO DE      |
|                                       | Formatear nümertos                                                                              |         |                  |
|                                       | Fichero de salida                                                                               |         |                  |
|                                       | Fichara: 2: \EXPORT. XLSX                                                                       |         |                  |
| _                                     | Lanzar aplicación de PC                                                                         |         | NO.              |
| 96 s                                  | Programe                                                                                        |         | allen este la la |
| RAS<br>TE V RECORDOS<br>ADMINISTRACTO | Ahn Noteen     Palametos para aplicación     Silo expertar                                      |         | 0,00<br>0,00     |
|                                       | Certinuar                                                                                       | Canoria |                  |

PASO 3: Informar un fichero.

• Para ello, el usuario deberá pulsar sobre el campo "Fichero", y a continuación, sobre la ayuda de búsqueda que aparece a la derecha:

| Fichero de salida |   |
|-------------------|---|
| Fichero:          | ð |

• Seguidamente, se deberá informar un título para el informe que queremos descargar en el campo "Fichero" y el cifrado Europeo occidental (Windows) en el campo "Cifrado":

|               |                      |                                    |                             |        | 21 11 |
|---------------|----------------------|------------------------------------|-----------------------------|--------|-------|
| ↑ 63 14       | 1                    |                                    |                             |        | 2     |
| a de acceso a | a directorio: Z:\    |                                    |                             |        |       |
| 🗀 Z:\         | Nombre               | * Fecha modificación               | Тіро                        | Tamaño |       |
|               | abc.xls              | 28/2/2020 10:55:04                 | application/vnd.ms-excel    | 28 KB  |       |
|               | EXPORT.DAT           | 28/2/2020 9:52:00                  | text/plain                  | 28 KB  |       |
|               | EXPORT.XLSX          | 27/2/2020 18:57:33                 | application/vnd.openxmlforr | 42 KB  |       |
|               | EXPORT2.XLSX         | 28/2/2020 10:06:48                 | application/vnd.openxmlforr | 28 KB  |       |
|               | EXPORT3.XLSX         | 28/2/2020 10:29:42                 | application/vnd.openxmlfor  | 397 KB |       |
|               | EXPORT4.XLSX         | 28/2/2020 10:30:49                 | application/vnd.openxmlfor  | 98 KB  |       |
|               | Fichero:             | FICHERO_EJEMPLO.XLS                | <u></u>                     |        |       |
|               | Cifrado:             | Europeo occidental (Windows)       |                             |        | 5     |
|               | REAL AND AND ADDRESS | Fich (todos) (**)                  |                             |        |       |
|               | Grabar como tipo:    | 11011(10003)(1))                   |                             |        |       |
|               | Grabar como tipo:    | Grabar copia en sistema de fichero | is nativo                   |        |       |

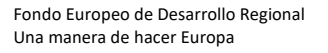

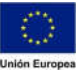

• Tras esto, el usuario deberá pulsar "seleccionar" y regresará a la pantalla anterior, en la que tendrá que indicar "Sólo exportar". Finalmente, deberá pulsar "Continuar":

| Lanzar aplicación de PC                        |   |           |          |
|------------------------------------------------|---|-----------|----------|
| Programa:                                      |   |           |          |
| O Abrir fichero                                |   |           |          |
| <ul> <li>Parámetros para aplicación</li> </ul> | [ |           |          |
| 💿 Sólo exportar                                |   |           |          |
|                                                |   |           |          |
|                                                |   |           |          |
|                                                |   | Continuar | Cancelar |

PASO 4: Pulsar "continuar" para poder exportar el informe al repositorio interno del sistema.

| Exponsi a servidor de                    | i presentación X        |
|------------------------------------------|-------------------------|
| Medio de salida                          |                         |
| R From PE hol                            | Service de apricación . |
| Formato export                           |                         |
| Theorem Theorem and the second           |                         |
|                                          |                         |
| Exportar info                            | orme ×                  |
| Formatea                                 | Modificar y cont.       |
| Ell Forme Para el formato de fichero DAT |                         |
| seleccionado, se recomienda la           | Continuar               |
| Annero Da ampliación del Schero DAT.     | × Cancelar              |
| Lanzar aplicación de PC                  |                         |
| Pagare                                   |                         |
|                                          |                         |
|                                          |                         |
| · Sole survey                            |                         |
|                                          |                         |
|                                          | Contract Amount         |

• Una vez haya pulsado "continuar", el sistema mostrará un aviso en el cual indica al usuario la ruta en la que guardará el informe:

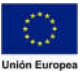

Consejería de Hacienda y Administración Pública

El informe se exportó al fichero Z/FICHERO\_EJEMPLO.XLS del servidor de presentación Vitua

Dirección General de Tecnologías de la Información y la Comunicación

| Los datos              | se han almacenado en el                                 | fichero<br>hero se encuentra         |
|------------------------|---------------------------------------------------------|--------------------------------------|
| en el sist             | ema de ficheros propio del                              | navegador                            |
| Puede vi               | sualizarlos o exportarlos co                            | n el navegador de                    |
| ficheros S             | SAP GUI for HTML a su PC                                |                                      |
| Encontra               | rá el fichero en la barra de l                          | herramientas SAP                     |
| GUI for H<br>de GUI -> | TML (bajo Más -> Acciones<br>• Navegador de fichero SAF | y parametrizaciones<br>GUI for HTML) |
|                        |                                                         |                                      |
| EL DIS                 | logo no se muestra de nue                               | VO                                   |

• Por último, el sistema devolverá una advertencia en la que se recoge que el informe ha sido exportado al repositorio interno del sistema.

## PASO 5: Descargar el informe generado en formato Excel al PC del usuario.

• Para ello, el usuario deberá seguir la ruta indicada en el aviso anterior, es decir: Más Acciones y parametrizaciones de GUI Navegador de fichero SAP GUI for HTML

Más→Acciones y Parametrización de GUI→ Navegador de fichero SAP GUI for HTML

- En este punto, el usuario deberá hacer doble click sobre el informe que desee descargar a su PC.
- Es posible que debido a la configuración del equipo desde el que se está tratando descargar el informe, el sistema muestre la siguiente advertencia:

| Microsoft Excel         |                                                                    |                                                  |                             |                             | ×                                                |
|-------------------------|--------------------------------------------------------------------|--------------------------------------------------|-----------------------------|-----------------------------|--------------------------------------------------|
| El formato<br>abra a me | y la extensión de archivo de 'e<br>nos que confíe en su origen. ¿[ | ec865a25-b519-4cd0-b<br>Desea abrirlo de todos r | 0621-ac0c621b4639<br>modos? | .xls' no coinciden. Puede c | ue el archivo esté dañado o no sea seguro. No lo |
|                         |                                                                    | sí                                               | No                          | Ayuda                       |                                                  |

• El usuario deberá pulsar "SI" para poder visualizar el contenido del archivo Excel.

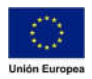